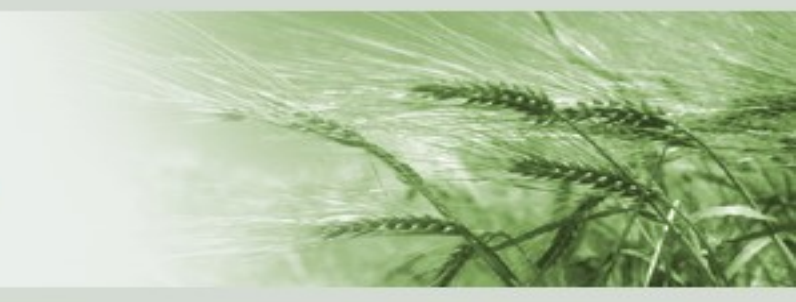

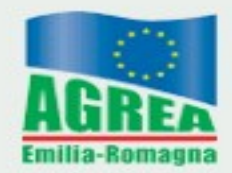

#### RICONVERSIONE E RISTRUTTURAZIONE VIGNETI ANNO 2022/2023

# PRESENTAZIONE DOMANDA DI ANTICIPO 2023

Versione 2023 del 09/02/2023

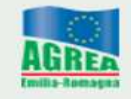

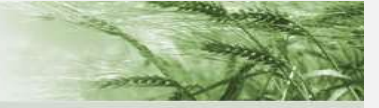

#### RIVIAN 2023 - DOMANDA DI PAGAMENTO ANTICIPATO

# SCADENZA PRESENTAZIONE DOMANDA 09/06/2023

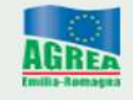

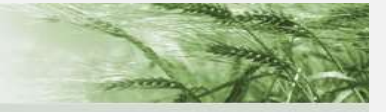

#### RIVIAN 2023 - DOMANDA DI PAGAMENTO ANTICIPATO

#### CONDIZIONI NECESSARIE PER FINE LAVORI 2024

- alla data del 15 ottobre 2023, l'operazione per la quale si chiede il contributo deve essere parzialmente attuata;
- 2. alla data del 15 ottobre 2023, le spese sostenute dal beneficiario (lavori in economia esclusi) dovranno ammontare ad almeno il 30% della spesa ammessa;
- 3. nel periodo compreso tra il 16 ottobre 2023 e il 31 dicembre 2023 il beneficiario, secondo le modalità definite da AGREA, dovrà presentare, una rendicontazione delle spese sostenute alla data del 15 ottobre 2023, riportante l'elencazione delle fatture e dei relativi pagamenti, allegando le fatture e i bonifici (o documentazione equipollente) riportati nella rendicontazione

## ACCEDI AL SIAG

Per le modalità di accesso al sistema Siag consultare il seguente link:

https://agrea.regione.emilia-romagna.it/servizionline/sistema-informativo-agrea-siag

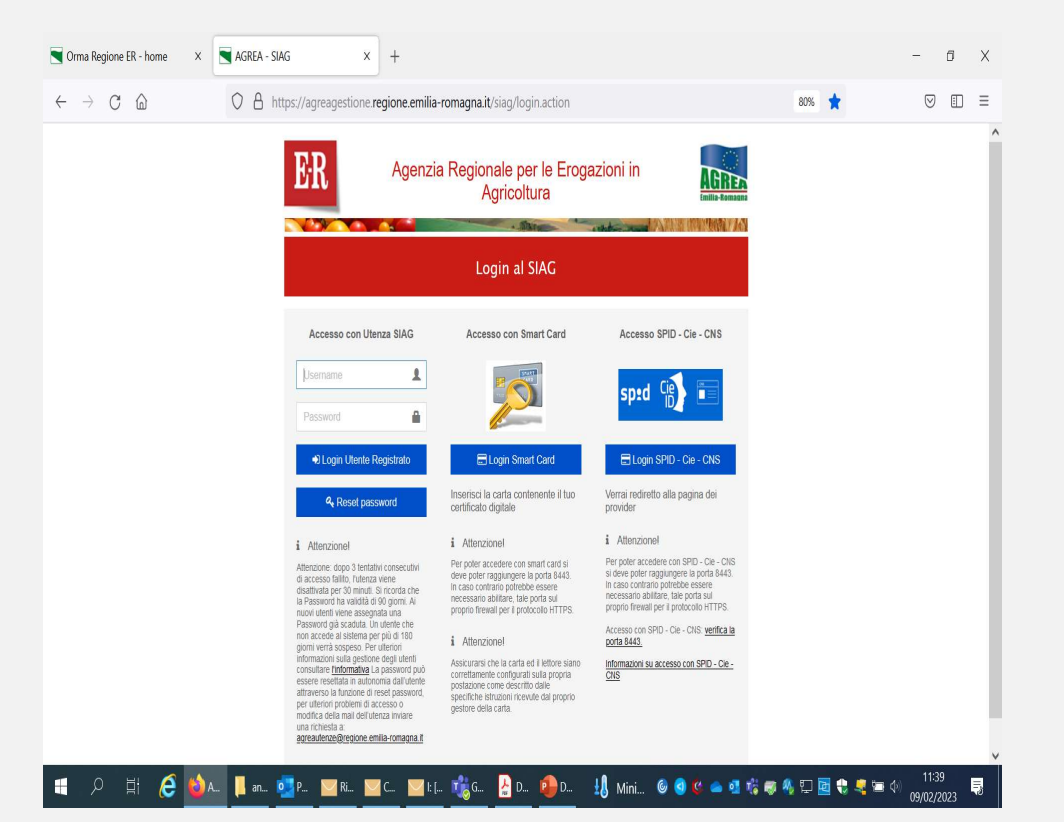

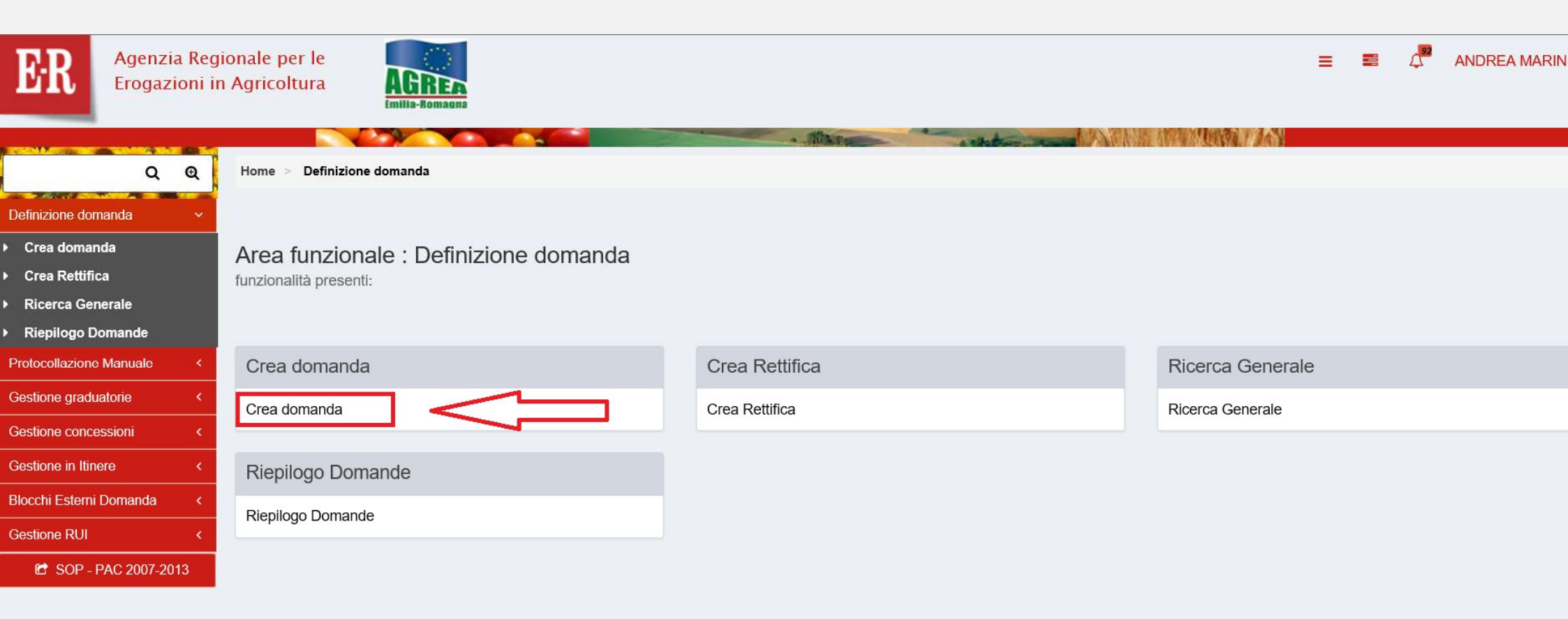

| Q                       | Q | Home > Definizione domanda > Crea domanda    |
|-------------------------|---|----------------------------------------------|
| Definizione domanda     | ~ |                                              |
| Crea domanda            |   | Creazione nuova domanda                      |
| Crea Rettifica          |   |                                              |
| Ricerca Generale        |   |                                              |
| Riepilogo Domande       | 2 | Funzionario :                                |
| Protocollazione Manuale | * |                                              |
| Gestione graduatorie    | < |                                              |
| Gestione concessioni    | * | Selezionare Ente Compilatore.                |
| Gestione in Itinere     | * | CUAA Azienda                                 |
| Blocchi Esterni Domanda | * | ♥ Verifica in anagrat                        |
| Gestione RUI            | * | Seleziona l'Azienda per la Domanda da creare |
| 🖆 SOP - PAC 2007-201    | 3 | Vai Avant                                    |
|                         |   |                                              |

Per le utenze Internet risulta già valorizzato il proprio <u>CUAA</u> - Codice Unico identificativo dell'Azienda Agricola -

Creazione nuova domanda

| Funzionario :                                  |                                    |                        |
|------------------------------------------------|------------------------------------|------------------------|
| AGREA                                          |                                    | <b>~</b>               |
| Selezionare Ente Compilatore.                  |                                    | Л                      |
| CUAA Azienda                                   |                                    |                        |
| Q Ricerca su SIAG 004161 inserire cuaa azienda | cliccare su "Verifica in anagrafe" | ✓ Verifica in anagrafe |
| Seleziona l'Azienda per la Domanda da creare   |                                    |                        |
|                                                |                                    |                        |
| AZIENDA AGRICOLA FAMIGLIA                      |                                    |                        |
|                                                |                                    |                        |

| Gestione in Itinere <     | CUAA Azienda                       |                          |                                    |            |                                                                                                    |              |                                            |
|---------------------------|------------------------------------|--------------------------|------------------------------------|------------|----------------------------------------------------------------------------------------------------|--------------|--------------------------------------------|
| Blocchi Esterni Domanda < | Q Ricerca su SIAG                  |                          |                                    |            |                                                                                                    |              | <ul> <li>✓ Verifica in anagrafe</li> </ul> |
| Gestione RUI <            | Seleziona l'Azienda per la Domanda | a da creare              |                                    |            |                                                                                                    |              |                                            |
| 🖆 SOP - PAC 2007-2013     | Ragione Sociale                    | SELEZIONARI              | E, DAL MENU' A TENDIN              | IA:        |                                                                                                    |              |                                            |
|                           | AZIENDA AGRICOLA FWIIGLIA          | DOMANDA E                | DI PAGAMENTO - ANTIO               | CIPO       |                                                                                                    |              |                                            |
|                           | DOMANDA DI PAGAMENTO - A           | NTICIPO                  |                                    |            |                                                                                                    |              |                                            |
|                           | Selezionare la Domanda per l'Ente  | Compilatore.             |                                    |            |                                                                                                    |              |                                            |
|                           | Seleziona i bandi e ricerca le dom | nande :                  |                                    |            |                                                                                                    |              |                                            |
|                           | 5 V Righe per pagina               |                          |                                    |            |                                                                                                    |              |                                            |
|                           | Codice Settore                     | Settore                  | 🔷 Tipo Domanda 🛛 🔶                 | Anno Bando | Descrizione Bando                                                                                                | Focus Area   | Data Validita'                             |
| ~                         | Codice Settore                     | Settore                  | DOMANDA DI PAGAMEN                 | Anno Bando | Descrizione Bando                                                                                                | Focus Area   | Data Validita'                             |
| $\leq$                    | RIVIT                              | Ristrutturazione vigneti | DOMANDA DI PAGAMENTO -<br>ANTICIPO | 2023       | Ristrutturazione vigneti<br>domanda di pagamento<br>anticipato (RIVIAN)                                          | Non presente | 2                                          |
|                           |                                    |                          |                                    |            |                                                                                                    |              |                                            |
|                           | 4.1.01 SELEZIONARI                 | E CODICE SETTORE "R      | IVIT"                              |            | 4.1.01 - Investimenti in aziende<br>agricole in approccio individuale<br>e di sistema - Anticipo del<br>sostegno | Non presente | 06/04/2017 - 06/04/205                     |

|          | Codice Settore             | Settore \$                                                                                         | Tipo Domanda 🕴                     | Anno Bando 🍦           | Descrizione Bando                                                                                                    | Focus Area   | Data Validita'         |
|----------|----------------------------|----------------------------------------------------------------------------------------------------|------------------------------------|------------------------|----------------------------------------------------------------------------------------------------|--------------|------------------------|
|          | Codice Settore             | Settore                                                                                            | DOMANDA DI PAGAMEN                 | Anno Bando             | Descrizione Bando                                                                                                    | Focus Area   | Data Validita'         |
|          | RIVIT                      | Ristrutturazione vigneti                                                                           | DOMANDA DI PAGAMENTO<br>ANTICIPO   | 2023                   | Ristrutturazione vigneti<br>domanda di pagamento<br>anticipato (RIVIAN)                                                                              | Non presente | :0                     |
|          | 4 1 01                     | Investimenti in aziende agricole<br>con approccio individuale/di<br>sistema                        | DOMANDA DI PAGAMENTO -<br>ANTICIPO | 2017                   | 1.1.01 Investimenti in aziende<br>agricole in approccio individuale<br>e di sistema - Anticipo del<br>sostegno                                       | Non presente | 06/04/2017 - 06/04/209 |
|          | 4.1.02                     | Giovani agricoltori beneficiari<br>del premio di primo<br>Inscdiamento                             | DOMANDA DI PAGAMENTO -<br>ANTICIPO | 2016                   | 4.1.02 - Investimenti in azienda<br>agricola per i giovani agricoltori<br>beneficiari del premio di primo<br>inscolamento - Anticipo del<br>sostegno | Non presente | 08/08/2016 - 31/12/202 |
|          | 4.2.01                     | Investimenti rivolti ad imprese<br>agroalimentari in approccio<br>singolo/ in approccio di sistema | DOMANDA DI PAGAMENTO -<br>ANTICIPO | 2017                   | Operazione 4.2.01 -<br>Investimenti rivolti ad imprese<br>agroalimentari in approccio<br>singolo c di sistema - Anticipo<br>del sostegno             | Non presente | 18/01/2017 - 18/01/202 |
|          | 6.1.01                     | Aiuto all'avviamento d'impresa<br>per giovani agricoltori                                          | DOMANDA DI PAGAMENTO -<br>ANTICIPO | 2016                   | 6.1.01 - Aiuto all'avviamento<br>d'impresa per giovani agricoltori<br>- Prima tranche premio primo<br>insediamento                                   | Non presente | 08/08/2016 - 31/12/202 |
| Visualiz | zzati 1 a 5 di 11 elementi |                                                                                                    |                                    |                        |                                                                                                    | Prima << 1 2 | 3 >> Ultima            |
| <        |                            |                                                                                                    |                                    |                        |                                                                                                    |              | >                      |
|          |                            |                                                                                                    |                                    | cliccare 2 volte sul t | asto "vai Avanti"                                                                                                    |              | Vai Avanti             |

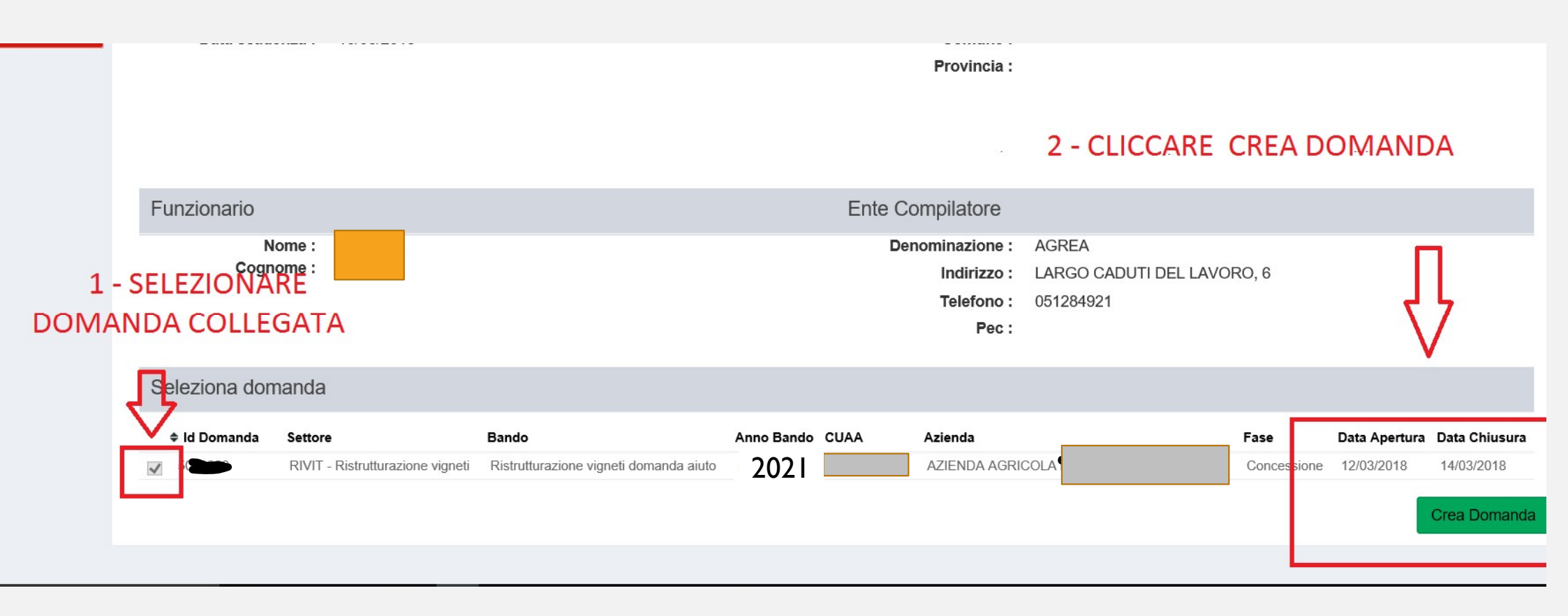

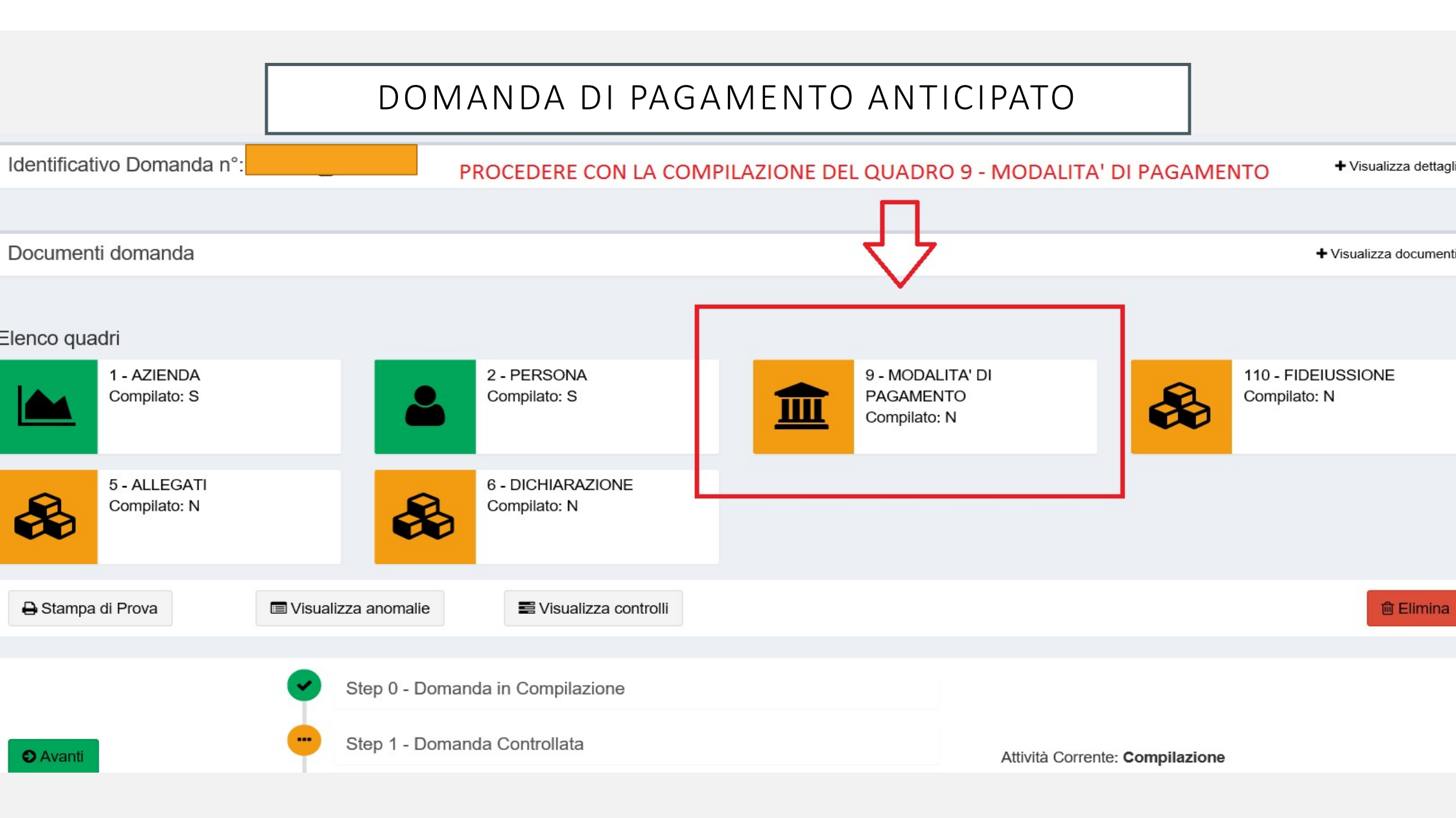

Modifica dettaglio Quadro Modalita' di pagamento

| *IBAN                                                                                       | Può essere indicato soltanto un IBAN presente<br>in anagrafe aziendale |
|---------------------------------------------------------------------------------------------|------------------------------------------------------------------------|
| -<br>Utilizza Iban <u>predefinito in anagrafe</u><br>Seleziona Iban alternativo da anagrafe |                                                                        |
| Modalità di pagamento                                                                       |                                                                        |

#### Codice ABI:

Codice ABI

#### Codice CAB:

Codice CAB

#### Numero Conto Corrente:

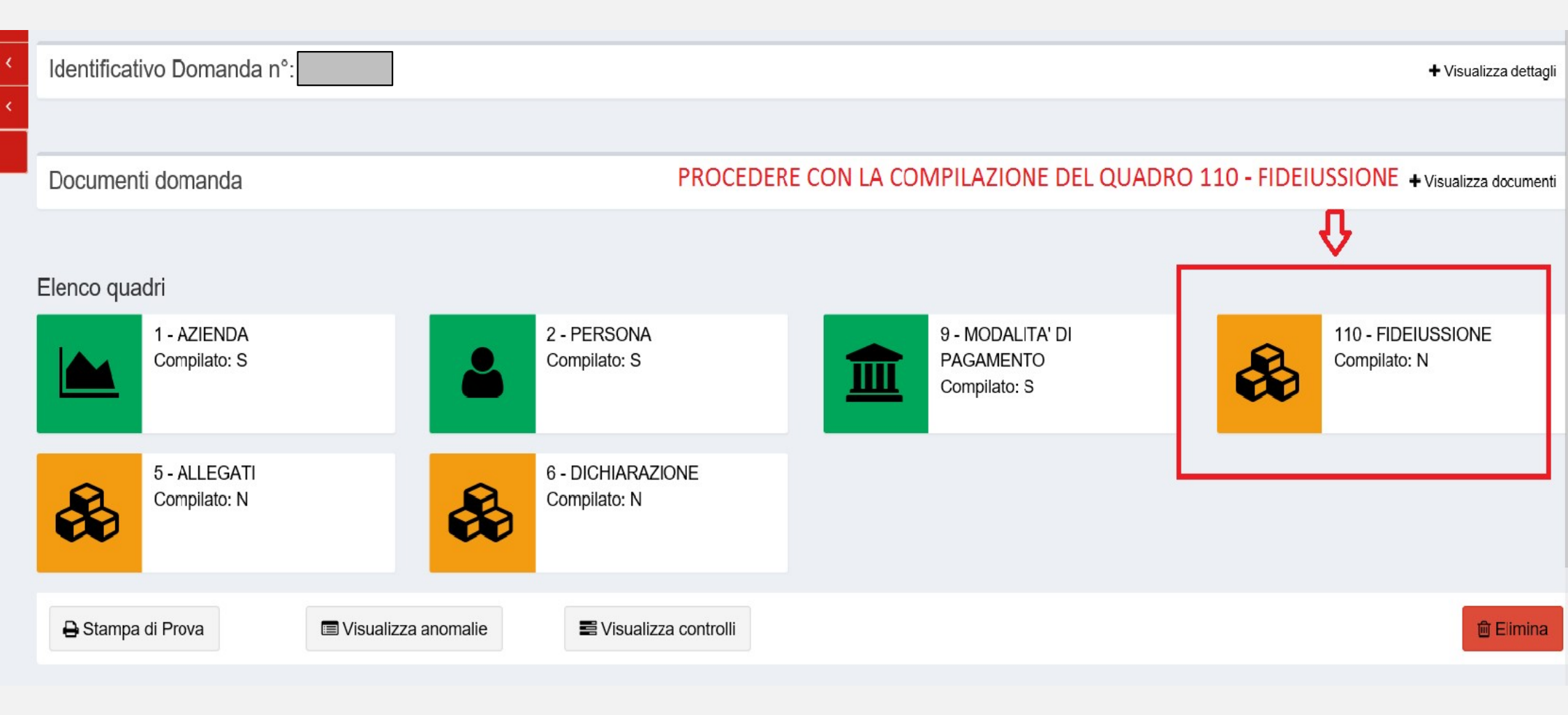

# STRUMENTO PER GENERARE LA FIDEIUSSIONE PRECOMPILATA

https://agreagestione.regione.emilia-romagna.it/opendocument/modello-fideiussioni/vitivinicolo

#### Modello di richiesta Fideiussione - VITIVINICOLO

Inserire i parametri e cliccare su "Genera" per ottenere il modello precompilato stampabile

| ID Domanda sostegno / aiuto *                                                           | CUAA *               |                    |
|-----------------------------------------------------------------------------------------|----------------------|--------------------|
| Tipologia Contributo *                                                                  | Formato di destinazi | one *              |
| Anticipo                                                                                | O RTF - Rich Text    | ODT - OpenDocument |
| <ul> <li>Tipologia Fideiussione (opzionale) -</li> <li>Assicurazione O Banca</li> </ul> |                      |                    |
| Istituto                                                                                |                      | Filiale            |
| Istituti                                                                                |                      | Y Filiali Y        |
|                                                                                         |                      |                    |

Genera Documento

- L'IMPORTO CHE POTRA' ESSERE EROGATO IN ANTICIPO SARA' PARI ALL'80% DEL CONTRIBUTO CONCESSO.
- L'IMPORTO GARANTITO DALLA FIDEIUSSIONE ALLEGATA ALLA DOMANDA DI PAGAMENTO ANTICIPATO DEVE ESSERE PARI AL 110 PER CENTO DEL SUDDETTO IMPORTO.
- QUALORA L'IMPORTO GARANTITO DALLA FIDEIUSSIONE ALLEGATA SIA INFERIORE AL I 10 PER CENTO DELL'IMPORTO PREVISTO COME ANTICIPAZIONE NON POTRA' ESSERE PRESENTATA LA DOMANDA DI ANTICIPO

| Azienda beneficiaria<br>sostegno         | AZIENDA AGRICOLA                                                      |                               |
|------------------------------------------|-----------------------------------------------------------------------|-------------------------------|
|                                          |                                                                       |                               |
| Modifica dettaglio Quadro fideiu         | ssione                                                                |                               |
| * Numero di polizza:                     |                                                                       |                               |
|                                          | Inserire numero della fideiussione                                    |                               |
| * Tipo di istituto (BANCA, ASSICURAZ     | IONE o CONFIDI):                                                      | _                             |
| BANCA                                    | Selezionare tipologia istituto emittente (banca o assicurazione, ecc) |                               |
| Inserire Tipo di istituto (BANCA, ASSICU | RAZIONE o CONFIDI)                                                    |                               |
| Denominazione Banca:                     | cliccare su "Visualizza Banche (o assicurazione)                      | Visualizza Banche Associabili |
| ABC INTERNATIONAL BANK PLC MIL           | ano 🗲 associabili e selezionare quello emittente la                   |                               |
| Denominazione della filiale:             | garanzia                                                              |                               |
| VIA S. MARIA FULCORINA, 6 20123 N        | /ILANO MI                                                             |                               |
| Denominazione della filiale-agenzia:     |                                                                       |                               |
| -                                        |                                                                       |                               |
| Codice ABI per la banca:                 |                                                                       |                               |

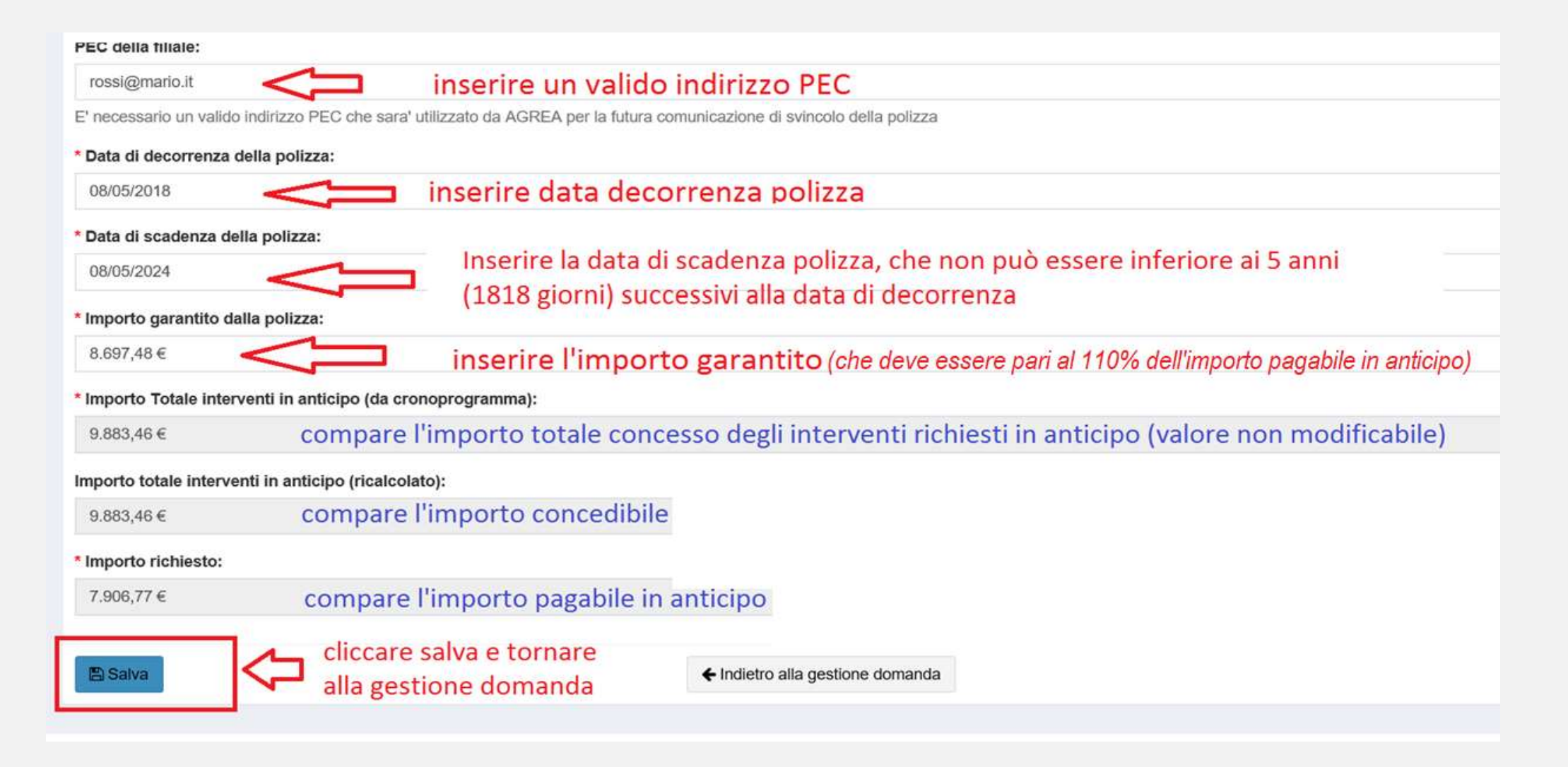

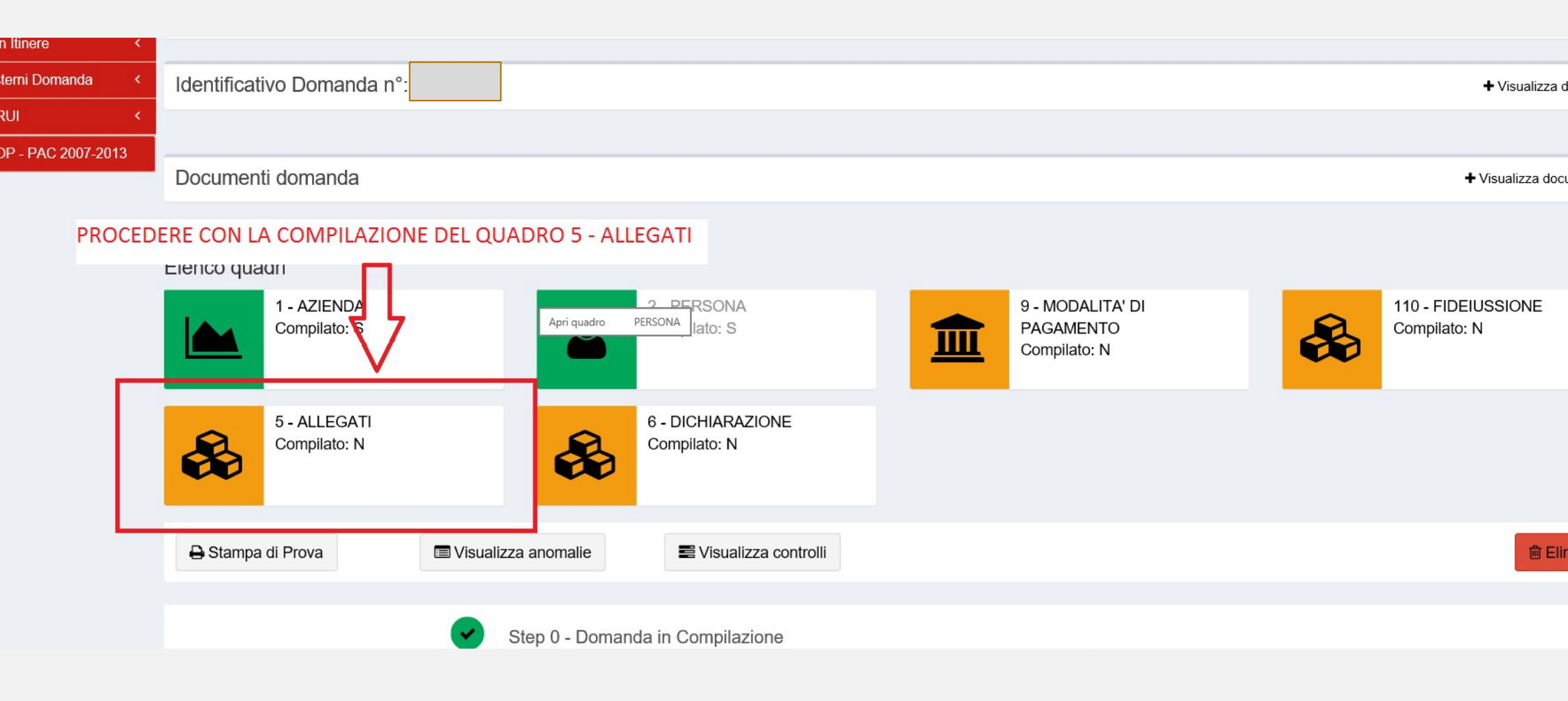

| Crma Regione ER - home                                                    | ×           | AGREA - SIA                               | AG ×                                               | +                                 |                              |                    |                         | - 6       | Þ ×    |
|---------------------------------------------------------------------------|-------------|-------------------------------------------|----------------------------------------------------|-----------------------------------|------------------------------|--------------------|-------------------------|-----------|--------|
| $\leftarrow \  \  \rightarrow \  \   \mathbb{C}  \heartsuit$              |             |                                           | ttps://agreatest. <b>region</b>                    | ne.emilia-romagna.it/rivit/gen/qu | adroAllegati_loadList.action | n                  | 80%                     |           | I =    |
| Numero Domanda Q<br>Protocollazione Manuale <                             | Home >      | Ricerca Domanda                           | > <u>Timeline</u> > Gestione Do                    | Domanda                           |                              |                    |                         |           |        |
| Gestione Esiti Controlli < Accettazione <                                 | SE          | ELEZIC                                    |                                                    | L DOCUME                          |                              | LLEGARE            |                         | Info file | upload |
| Definizione domanda <<br>Gestione graduatorie <<br>Gestione concessioni < | ID 5<br>∢ Q | ALLEGAT                                   | Quadro Successivo 🗲                                | l.                                |                              |                    |                         |           |        |
| Stored procedure <<br>Predisposizione Moduli / Bandi <                    |             | Domanda<br>Settore<br>Azienda             | 5080038 - DOMANDA DI<br>RIVIT - Ristrutturazione v | I PAGAMENTO - ANTICIPO<br>vigneti |                              |                    |                         |           |        |
| Webservices        Gestione Azienda        Blocchi Esterni Domanda        | Doi<br>Azi  | nda Associata<br>Bando<br>da beneficiaria | 5048087<br>Ristrutturazione vigneti do             | lomanda aiuto                     |                              |                    |                         |           |        |
| Gestione in Itinere <<br>SOP - PAC 2007-2013                              |             | SUSTERIO                                  |                                                    |                                   |                              |                    |                         |           |        |
|                                                                           | Calar       | iomoto del Alla                           |                                                    | Descriptions Alles                |                              | Dragantaniana in f | arma nan damatarializza |           |        |

| Ociczionata | In Allegato | Descrizione Anegaŭ                                                           | resentazione in forma non dematerianzzata |               |
|-------------|-------------|------------------------------------------------------------------------------|-------------------------------------------|---------------|
| ~           | 119         | FOTOCOPIA (FRONTE RETRO) DI UN DOCUMENTO DI IDENTITA' IN CORSO DI VALIDITA', |                                           | 🗄 Allega file |
|             | 54          | LISTA DI ULTERIORI DOCUMENTI PRESENTATI.                                     |                                           |               |
|             | 1076        | FIDEIUSSIONE IN ORIGINALE formato digitale                                   |                                           |               |
|             |             |                                                                              |                                           |               |
|             |             |                                                                              |                                           |               |
| P Salva     |             | ▲ Indiatro alla dostione domanda                                             |                                           |               |

| Crma Regione ER - home                         | × 💽 AGREA - S              | SIAG ×                                  | Fideiussione - Open Document                             | × +                         |                            | -                | o ×            |
|------------------------------------------------|----------------------------|-----------------------------------------|----------------------------------------------------------|-----------------------------|----------------------------|------------------|----------------|
| $\leftarrow$ $\rightarrow$ C $\textcircled{D}$ |                            | https://agreatest.regione               | e.emilia-romagna.it/rivit/gen/qua                        | droAllegati_loadList.action | 80%                        | 公<br>区           | , ⊡ =          |
| Numero Domanda Q<br>Protocollazione Manuale <  | Home > Ricerca Domand      | la > <u>Timeline</u> > Gestione Do      | manda                                                    |                             |                            |                  |                |
| Gestione Esiti Controlli <                     |                            |                                         |                                                          |                             |                            | <li>Inf</li>     | io file upload |
| Accettazione <                                 |                            |                                         |                                                          |                             |                            |                  |                |
| Definizione domanda <                          |                            | TI                                      | PRESENTAZIONE                                            | IN FORMA NON DEI            | MAIERIALIZZA               | IA SE NON VIE    | NE             |
| Gestione graduatorie  K                        | ID 9 - ALLEON              |                                         | SELEZIONATA ALLEGARE IL FILE RELATIVO ALL'ALLEGATO DESCR |                             |                            |                  |                |
| Gestione concessioni <                         | Quadro Precedente          | Quadro Successivo >                     |                                                          | _                           |                            |                  |                |
| Stored procedure <                             | Domanda                    | 5080038 - DOMANDA DI I                  | PAGAMENTO - ANTICIPO                                     |                             |                            |                  |                |
| Predisposizione Moduli / Bandi <               | Settore                    | RIVIT - Ristrutturazione vig            | gneti                                                    |                             |                            |                  |                |
| Webservices <                                  | Azielida                   |                                         |                                                          |                             |                            |                  |                |
| Gestione Azienda <                             | Domanda Associata<br>Bando | 5048087<br>Ristrutturazione vigneti dor | omanda aiuto                                             |                             |                            |                  |                |
| Blocchi Esterni Domanda <                      | Azienda beneficiaria       |                                         |                                                          |                             |                            |                  |                |
| Gestione in Itinere <                          | sostegno                   |                                         |                                                          |                             |                            |                  |                |
| C SOP - PAC 2007-2013                          |                            |                                         |                                                          |                             |                            |                  |                |
|                                                | Selezionata d A            | llegato                                 | Descrizione Allega                                       | **                          | Presentazione in forma non | dematerializzata |                |
|                                                | Selezionata                | inegato                                 | Descrizione Anega                                        |                             |                            | Gematemanizzata  |                |
|                                                | ~                          | 54 LISTA DI LI TEDIODI I                | TE RETRO) DI UN DOCUMENTO DI IDENTITA' I                 | IN CORSO DI VALIDITA";      |                            | E A              | liega file     |
|                                                |                            | 076 FIDEIUSSIONE IN ORI                 | RIGINALE formato digitale                                |                             |                            |                  |                |
|                                                |                            |                                         |                                                          |                             |                            |                  |                |

🖹 Salva

← Indietro alla gestione domanda

V

(20)

#### 

E' obbligatorio allegare la fotocopia del documento di identità

Per poter protocollare la domanda di pagamento anticipato è obbligatorio allegare la fideiussione digitale originale

#### DOMANDA DI PAGAMENTO ANTICIPATO OBBLIGO PRESENTAZIONE FIDEIUSSIONE DIGITALE

- È ammessa unicamente la presentazione di fideiussioni firmate digitalmente dall'istituto emittente, (.p7m o PADES, o altro formato purché agevolmente verificabile nel contenuto da parte della struttura incaricata delle verifiche istruttorie)
- al fine della valida costituzione del rapporto di garanzia è sufficiente la firma del solo soggetto garante e non anche quella del beneficiario/contraente.
- L'accettazione di eventuali fideiussioni redatte in formato cartaceo è ammessa solo previa valutazione di AGREA, nel caso di oggettiva e documentata impossibilità da parte del soggetto fideiussore di rilasciare il documento a firma digitale

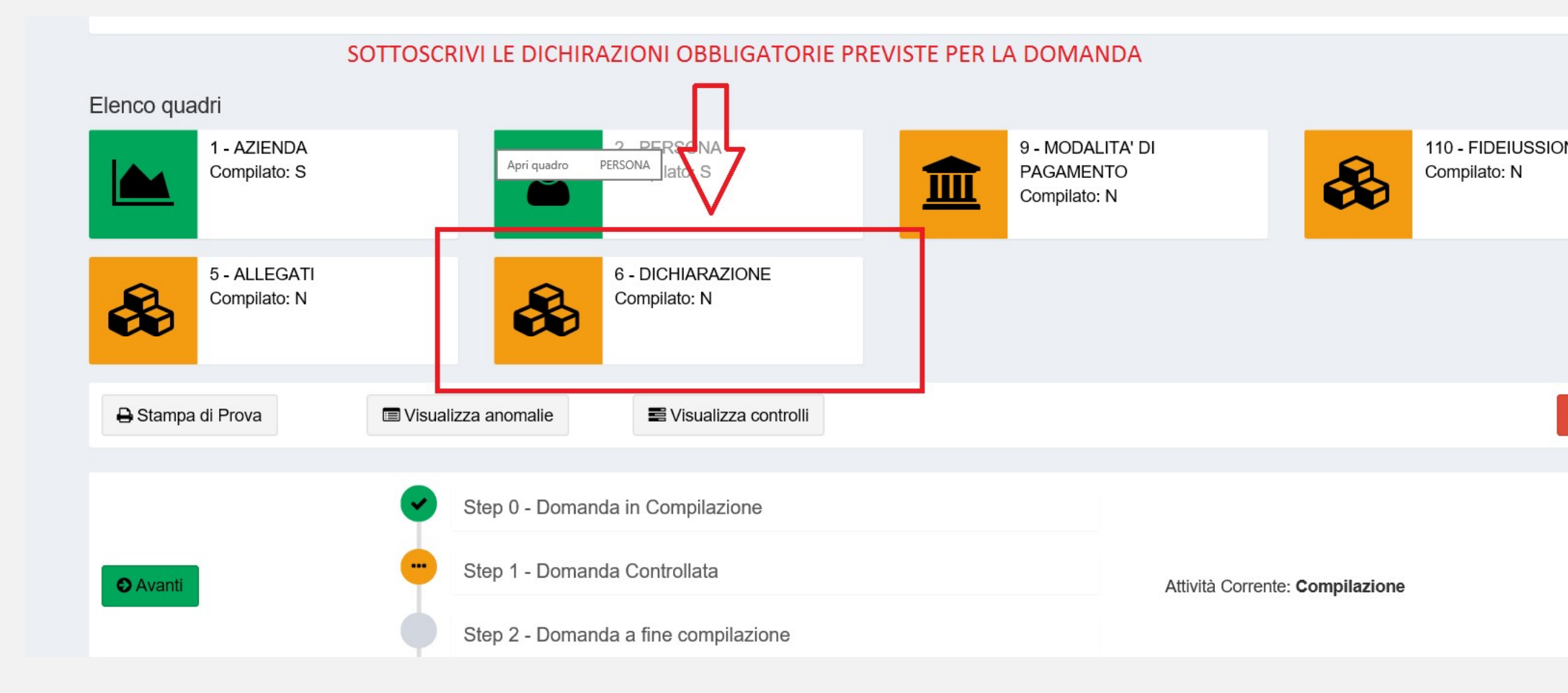

| ~ | 859 | DI IMPEGNARSI A PRESENTARE DOMANDA DI COLLAUDO E SVINCOLO POLIZZA ENTRO LA SECONDA CAMPAGNA VITICOLA SUCCESSIVA AL PAGAMENTO ANTICIPATO PENA LA<br>DECADENZA DELLA DOMANDA STESSA                                                                                                    |
|---|-----|----------------------------------------------------------------------------------------------------|
| * | 860 | DI IMPEGNARSI A FORNIRE CON LA DOMANDA DI SVINCOLO LA DOCUMENTAZIONE FISCALE, NONCHÈ; GLI IDONEI TITOLI DI PAGAMENTO, ATTESTANTI L' EFFETTIVO<br>LE DICHIARAZIONI PREVISTE COMPAIONO GIA' SELEZIONATE                                                                                                    |
| * | 731 | DI ESSERE A CONOSCENZA DEL FATTO CHE NON SARANNO IN OGNI CASO FINANZIABILI INVESTIMENTI CHE RISULTINO REALIZZATI PRIMA DELLA DATA DI PRESENTAZIONE DELLA<br>DOMANDA. NEL CASO IN CUI SIA STATA PRESENTATA UNA DOMANDA DI RETTIFICA, AI FINI DELL'ELEGGIBILITA' DELLE SPESE, LA DATA DI PROTOCOLLO DELLA DOMANDA INIZIALE<br>VARRA' SOLO PER LE SPESE INERENTI GLI INTERVENTI IN ESSA CONTENUTI E PER LE RESTANTI SPESE VARRA' LA DATA DI PROTOCOLLO DELLA SUA RETTIFICA |
| * | 862 | DI ESSERE A CONOSCENZA, NELL'IPOTESI IN CUI LE RISORSE DISPONIBILI SIANO SUFFICIENTI A SODDISFARE INTERAMENTE IL FABBISOGNO ESPRESSO DALL'ELENCO DELLE<br>DOMANDE AMMISSIBILI E COPRANO IL CONTRIBUTO COLLEGATO ALLA SPESA AMMISSIBILE DELL'OBBLIGO DI PRESENTARE IDONEA FIDEJUSSIONE A FAVORE DI AGREA<br>CONTESTUALMENTE ALLA RICHIESTA DI PAGAMENTO ANTICIPATO PENA LA DECADENZA DEI BENEFICI                                                                        |
| ~ | 863 | DI ESSERE A CONOSCENZA CHE QUALORA L'IMPORTO GARANTITO DALLA FIDEIUSSIONE FOSSE MINORE DEL CONTRIBUTO AMMESSO CIÒ COMPORTEREBBE IL RICALCOLO DI UN<br>MINORE CONTRIBUTO AMMESSO E DI CONSEGUENZA DI UN CONTRIBUTO CONCEDIBILE INFERIORE                                                                                                    |

#### CLICCARE SUL TASTO SALVA PER COMPLETARE LA SOTTOSCRIZIONE

REA, ALL'ATTO DELLA LIQUIDAZIONE, AD UTILIZZARE L'IBAN IN QUEL MOMENTO CENSITO IN ANAGRAFE COME PREFERITO, OVE QUELLO RIPORTATO NELLA IA DI CONTRIBUTO NON FOSSE AL MOMENTO PIU' VALIDO.

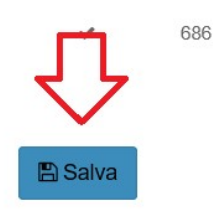

DI AUTORIZZARE AGREA, NEL CASO DI MANCATA EROGAZIONE DEL PAGAMENTO PER CAUSE DIVERSE DAL DECESSO DEL BENEFICIARIO O CESSAZIONE DELL'AZIENDA, A RIEMETTERLO SULL'IBAN INDICATO IN ANAGRAFE COME PREFERITO, ANCHE SE DIVERSO DA QUELLO RIPORTATO NELLA PRESENTE DOMANDA DI CONTRIBUTO

← Indietro alla gestione domanda

#### TUTTI I QUADRI RISULTANO COLORATI IN VERDE

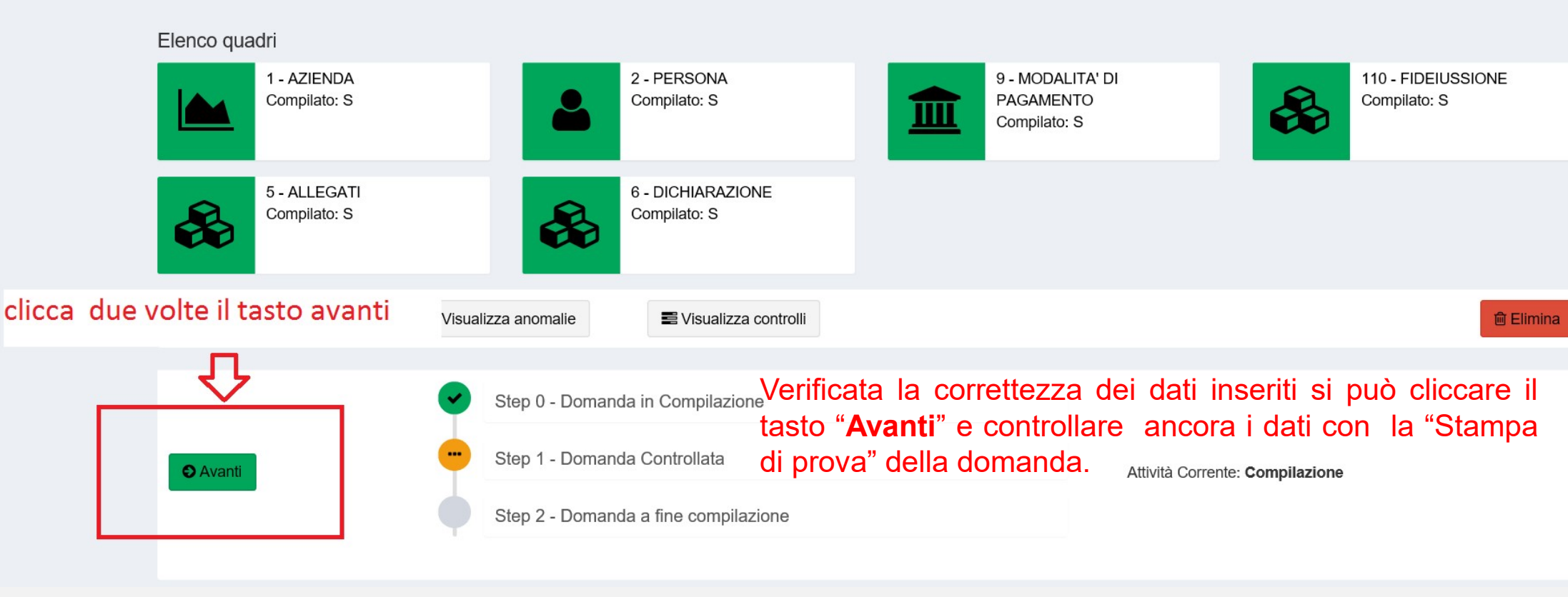

Al messaggio "**Procedendo con l'operazione di chiusura attività, i dati non potranno essere più modificati**", il sistema segnala la mancanza di errori bloccanti.

<u>ATTENZIONE:</u> Se si prosegue cliccando "Conferma chiusura compilazione" <u>LA FASE DI</u> <u>CHIUSURA COMPILAZIONE SARÀ IRREVERSIBILE</u> ed un'eventuale modifica ai dati di domanda sarà possibile solo cancellando la domanda appena chiusa e ricreando una nuova domanda che avrà un nuovo numero identificativo univoco. L'eventuale stampa cartacea già prodotta con il precedente identificativo è invalidata.

Controllati i dati in maniera definitiva, cliccare quindi sul tasto di "Conferma Chiusura Compilazione".

La <u>stampa definitiva</u> è disponibile cliccando "**Timeline**" in alto sullo schermo, poi "**Attività di compilazione**" e "Visualizza documenti" da "Documenti domanda":

#### DOMANDA DI PAGAMENTO ANTICIPATO

### PROTOCOLLAZIONE

Ai fini della protocollazione si rimanda alle disposizioni di Agrea, nella parte relativa alla compilazione, presentazione e protocollazione delle domande in oggetto.